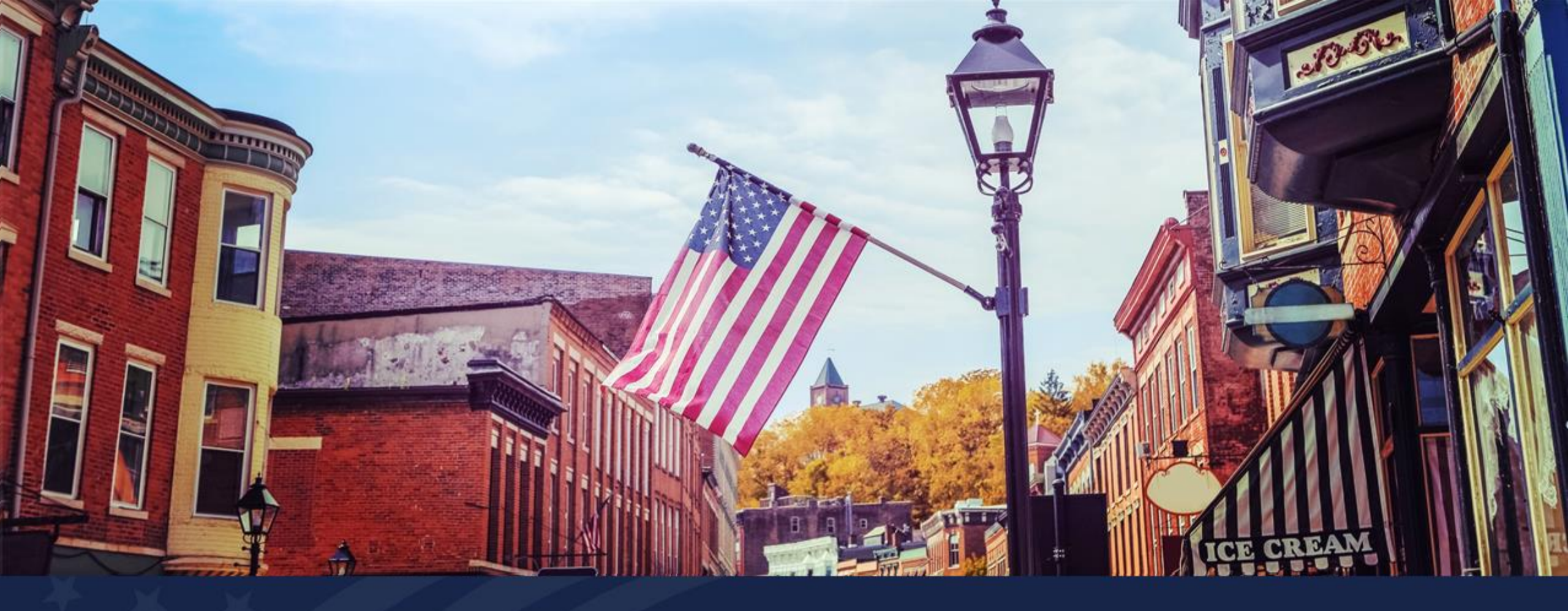

# **Construction Map**

USDA RUS ReConnect Program

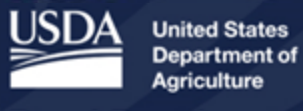

**Rural Development** 

### Agenda

- Construction Map

   How to Use the Construction Map
   Adding Sites and Routes
- Construction Map Linkages
- Available Resources
- Question and Answer

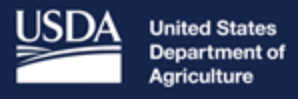

**Rural Development** 

# **Construction Map**

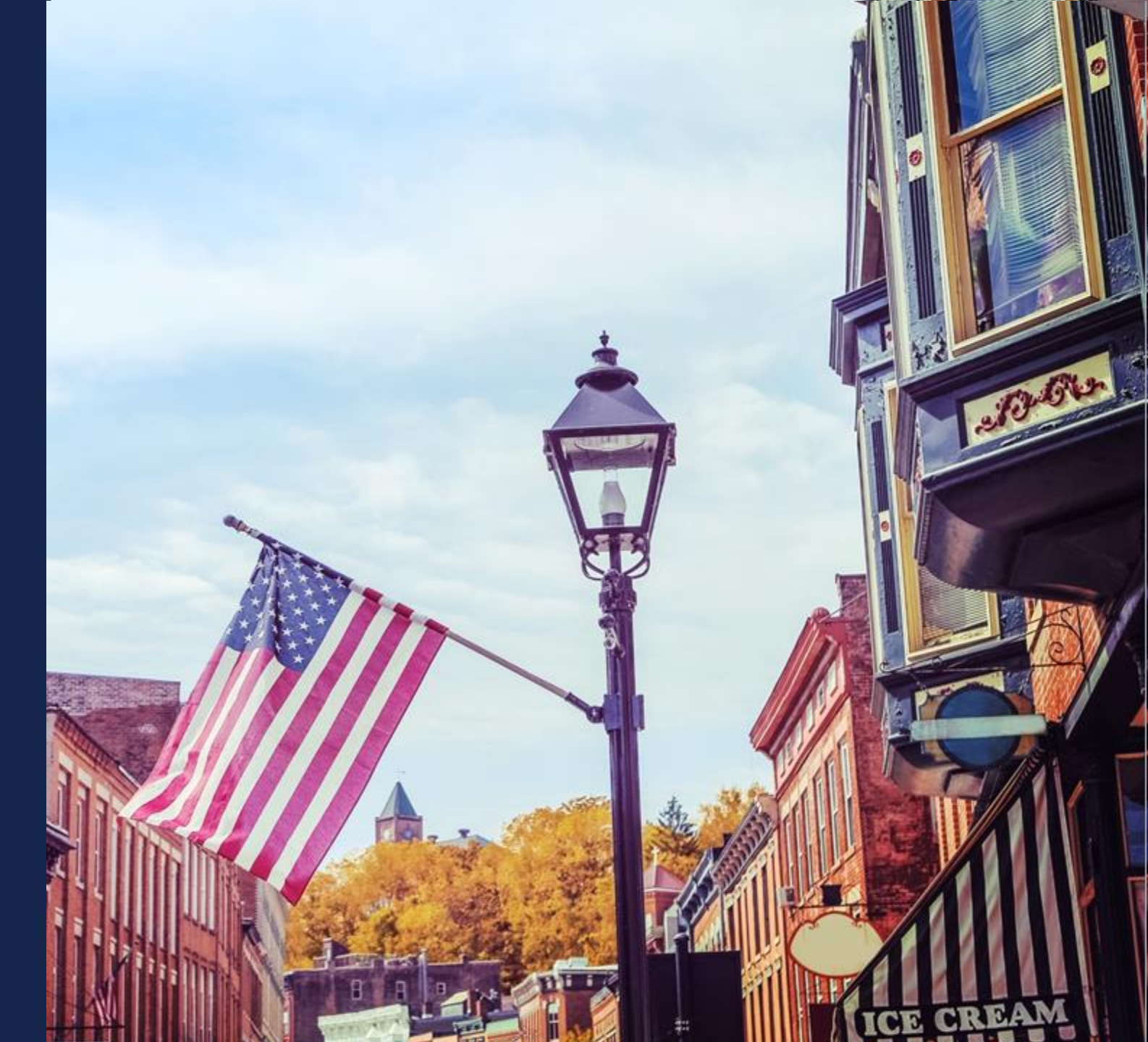

## Navigating to the Construction Map

|   | Project             | Service Area(s)                | Network                                         | > Financials                      | > Environmental                             | angle Evaluation Criteria      |
|---|---------------------|--------------------------------|-------------------------------------------------|-----------------------------------|---------------------------------------------|--------------------------------|
| 1 | Project Information | Service Area(s)<br>Information | Network Design                                  | Local Network<br>Services Revenue | Construction Map                            | Evaluation Criteria            |
|   | Project Documents   |                                | and Milestones                                  | Competitor Service<br>Offerings   | Descriptions                                | Summary<br>Evaluation Criteria |
|   |                     |                                | Workbook (CIW)<br>Capital Investmen<br>Schedule | Depreciation<br>Schedule          | Questionnaire<br>Environmental<br>Documents | Documents                      |

### Construction Map Display

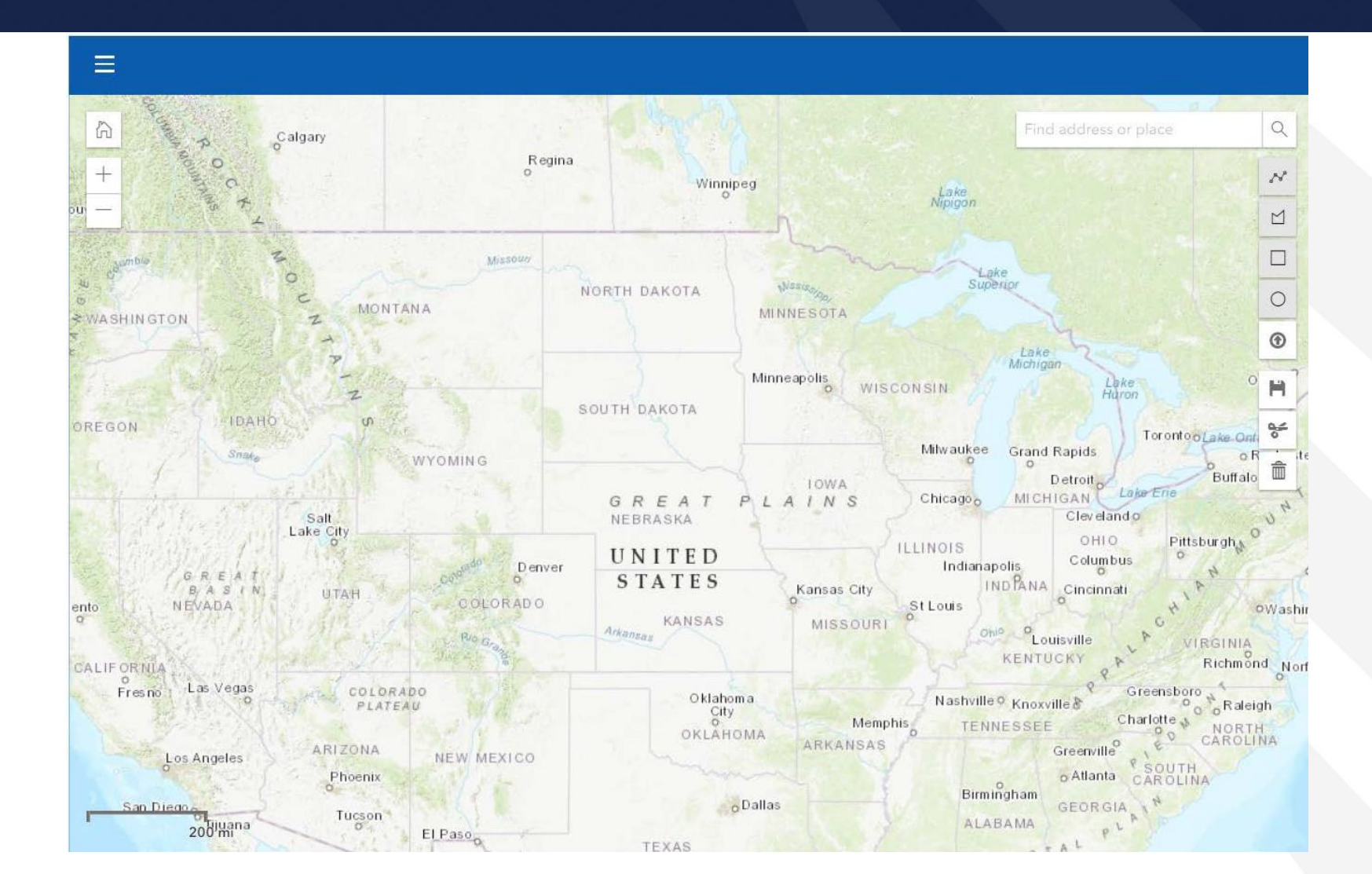

### **Construction Map Layers**

- Service Areas
- Floodplains (Subpart F)

   Flood Hazard Zones (FEMA)
   Flooding Frequency (NRCS)
- Wetlands (Subpart G)
  - National Wetland Inventory (NWI)
  - Soil Hydric Class (NRCS)
- Historic and Cultural Resources (Subpart H)
  - National Register of Historic Places (NRHP)
  - ${\rm \circ}$  Tribal Lands

| Layers                                        |           |
|-----------------------------------------------|-----------|
|                                               |           |
| ▷ Ø Floodplains (Subpart F)                   |           |
| ▷ Ø Wetlands (Subpart G)                      |           |
| Istoric and Cultural Res<br>(Subpart H)       | sources … |
| ▽ ● Land Use (Subpart L)                      |           |
| <ul> <li>Farmland Class (NRCS) (F</li> </ul>  | FPA) ···  |
| Formally Classified Lands                     |           |
| Ø Wild and Scenic Rivers                      |           |
| ▼ <sup>®</sup> Biological Resources (Su<br>N) | ıbpart …  |
| ▷ Ø Coral Reef Ecosystem                      |           |
| 🐼 Critical Habitat                            |           |
| Miscellaneous Resource<br>(Subpart O)         | s         |

### Construction Map Layers (continued)

- Land Use (Subpart L)

   Farmland Class (NRCS FFPA)
   Formerly Classified Lands
   Wild and Scenic Rivers
- Biological Resources (Subpart N)
  - $\circ$  Coral Reef Ecosystem
  - $\circ$  Critical Habitat
- Miscellaneous Resources (Subpart O)
  - $\circ$  Air Quality
  - $\circ$  Coastal Barrier
  - o Coastal Zone

|  | Layers                                        |  |
|--|-----------------------------------------------|--|
|  | ▷ <a> </a> Ø Floodplains (Subpart F)          |  |
|  | ▷ Ø Wetlands (Subpart G)                      |  |
|  | Istoric and Cultural Resources<br>(Subpart H) |  |
|  | ▽ ● Land Use (Subpart L)                      |  |
|  | Farmland Class (NRCS) (FFPA)                  |  |
|  | Formally Classified Lands                     |  |
|  | Ø Wild and Scenic Rivers                      |  |
|  |                                               |  |
|  | 👂 🖉 Coral Reef Ecosystem                      |  |
|  | 🖉 Critical Habitat                            |  |
|  | Miscellaneous Resources<br>(Subpart O)        |  |

### How to Use Construction Map Layers

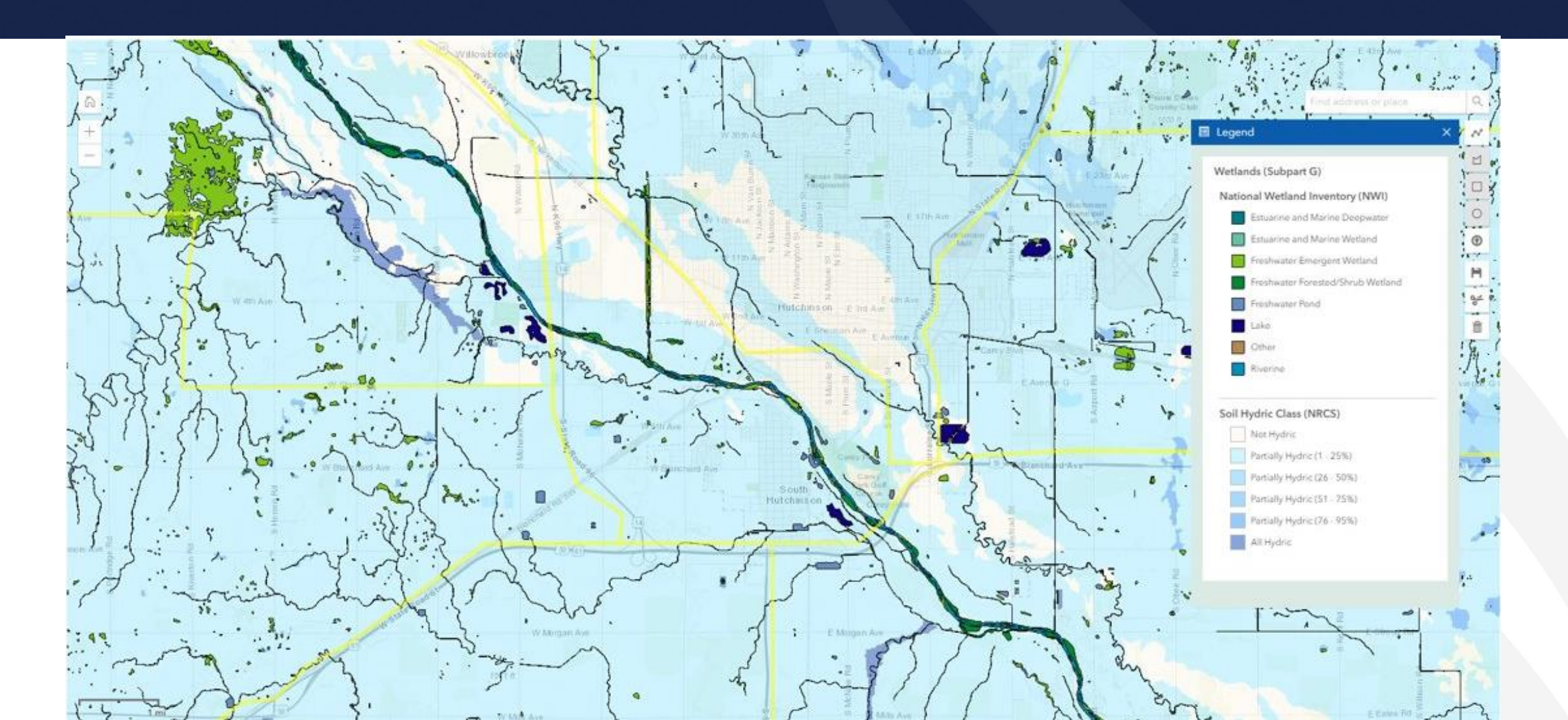

### How to Use Construction Map Layers (continued)

| B 🖶 🖂 🔍   | (*) | 2 / 10 | . ⊕ ⊕                                                                           | € •                                                                             |                                                                                                    | Q Share |
|-----------|-----|--------|---------------------------------------------------------------------------------|---------------------------------------------------------------------------------|----------------------------------------------------------------------------------------------------|---------|
| 2         |     |        | $\bigcirc$                                                                      | YES                                                                             | Floodplain analysis is required at the project level. Complete the floodplain section of the Project EQ.                                                                                                    | ^       |
| ]         |     |        | 3) Do                                                                           | es the a                                                                        | applicant's proposed action have the potential to affect a floodplain?                                                                                                    |         |
| 2         |     |        | $\bigcirc$                                                                      | NO                                                                              | Go to Floodplains Question 4.                                                                                                    |         |
| 2         |     |        | $\bigcirc$                                                                      | YES                                                                             | Floodplain analysis is required at the project level. Complete the floodplain section of the Project EQ.                                                                                                    |         |
| <i>(w</i> |     |        | 4) Do<br>floo                                                                   | es the a<br>odplain                                                             | applicant's proposed action have the potential to be affected by a                                                                                                    |         |
|           |     |        | $\bigcirc$                                                                      | NO                                                                              | The Floodplains review for this site or route is complete.                                                                                                    |         |
| •         |     |        | $\bigcirc$                                                                      | YES                                                                             | Floodplain analysis is required at the project level. Complete the floodplain section of the Project EQ.                                                                                                    |         |
|           |     |        | Wetland<br>in the co<br>route ov<br>located<br>determin<br>AOI lists<br>100 per | ds (Sub<br>onstruct<br>verlaps<br>within a<br>ne the p<br>s a Soil<br>cent), th | <b>opart G):</b> Use the <b>National Wetland Inventory (NWI)</b> layer available<br>ion map to determine potential impact to a wetland. If the site or<br>with a wetland but you believe the Area of Interest (AOI) is not<br>a wetland, use <b>Soil Hydric Class (NRCS) (Wetlands Subpart G)</b> to<br>predominance of hydric soils in an area. Be advised, if any part of the<br>Hydric Class of 'Partially Hydric' (1 – 95 percent) or 'All Hydric' (96 –<br>the AOI will be considered to be located in a wetland. |         |
|           |     |        |                                                                                 |                                                                                 | 2                                                                                                    |         |
|           |     |        |                                                                                 | US                                                                              | DA is an equal opportunity provider, employer, and lender.                                                                                                    |         |

## How to Use Construction Map Layers (continued)

| Environmental Asset Route x +                                                                                                    |           | -        | D         | ×       |
|----------------------------------------------------------------------------------------------------|-----------|----------|-----------|---------|
| C 🗘 https://reconnect-apply.rd.usda.gov/s/environmental-asset-route?ald=a6ct0000000blqAAA&recordId=a6Gt00000004GIUEA2&trackKey=1642537436221                                                                                                    | 20        | 5_≡      | 0         |         |
| 🛊 Sign in to MyVetera 🗅 Soil Data Access 🗅 NRCS - HOME for S 🔛 Web Soil Survey (N 👯 IPaC: LOGIN 🌓 Geospatial Data Sto 🌔 FAA - Airport Tool 🌓 NCTA Proposal 🕒 USA Soils Map Units                                                                                                    | >         | >   🛅    | Other fav | /orites |
| What is the installation method? (Select all that apply) *  Plowed Bored Open Trench Existing Conduit Systems Existing Ducts Aerial Cables on Existing Poles Aerial Cables on New Poles Underwater Bored Miles: *                                                                                                    |           |          |           |         |
| If the construction map indicates this route will go through a wetland and it is the applicant's intent to bore under the wetland, please provide entry/exit points for the proposed bore pits.<br>wetlands/bores are proposed, please ensure this data is provided in the wetland section of the Site/Route EQ.<br>Enter entry coordinates (XX.XXXXXXX, -XXX.XXXXXX):<br>Enter entry coordinates (XX.XXXXXXX, -XXX.XXXXXX):<br>Enter exit coordinates (XX.XXXXXXX, -XXX.XXXXXX):<br>[ | If multip | ble      |           |         |
| se and an an an an an an an an an an an an an                                                                                                    | ive and C | Continue | •         |         |

### Sites and Routes

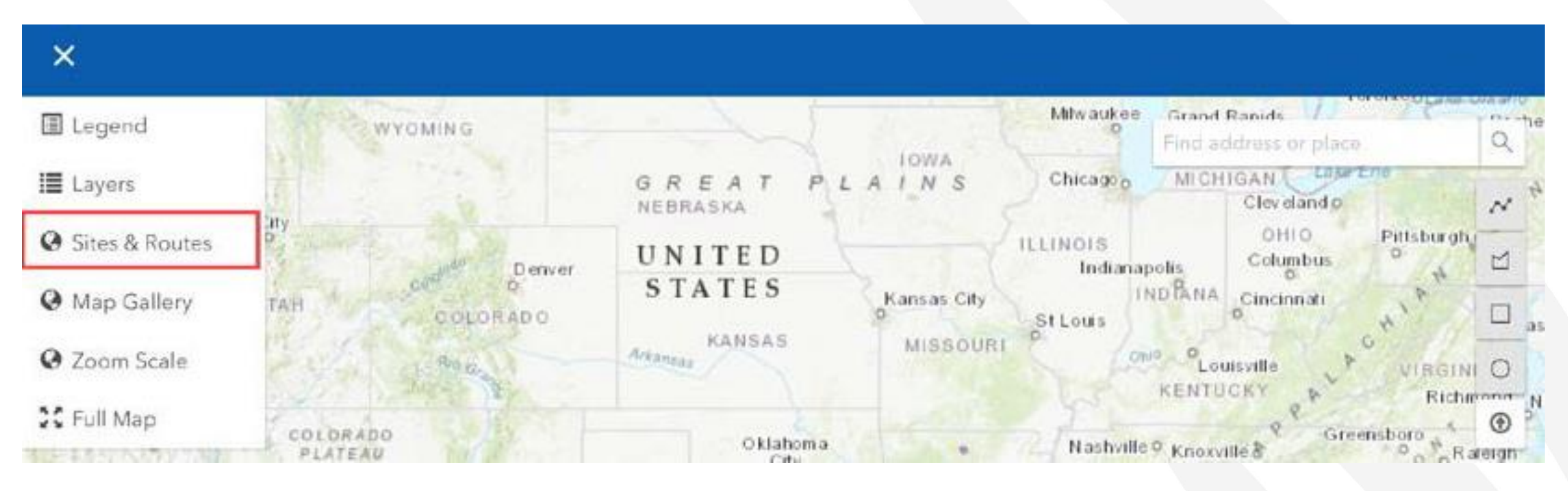

### Creating Sites and Routes

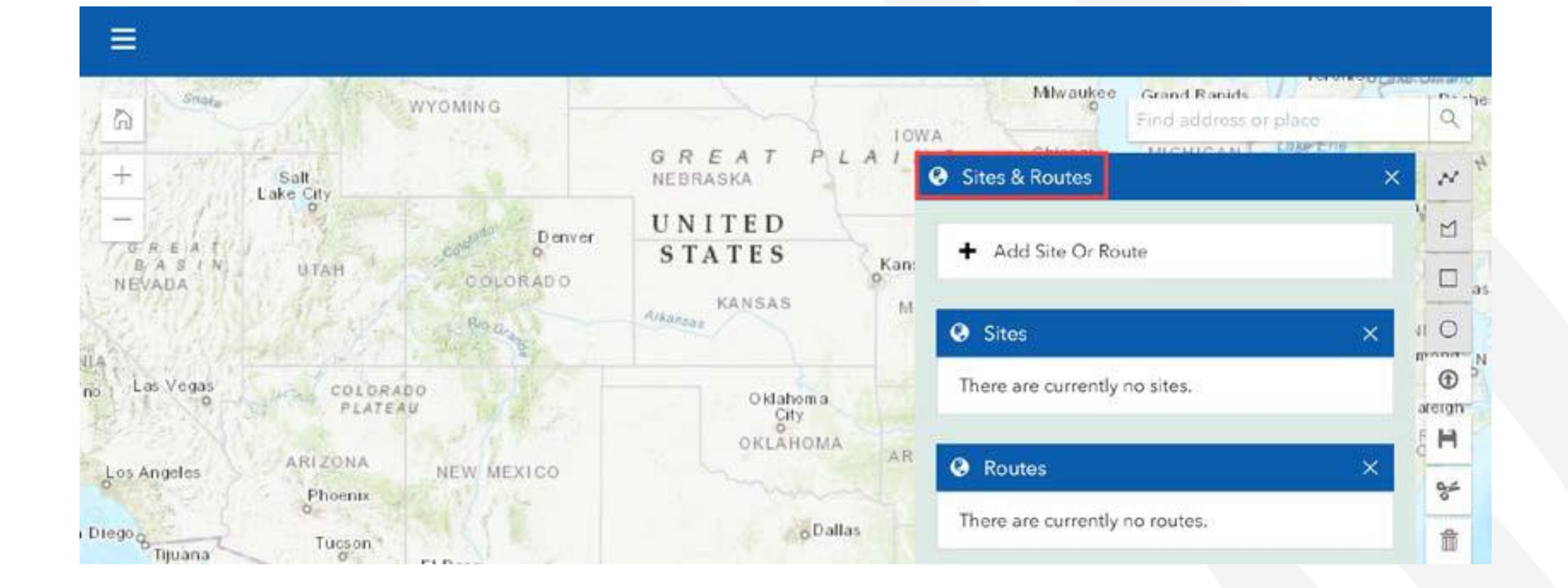

### Creating Sites and Routes (continued)

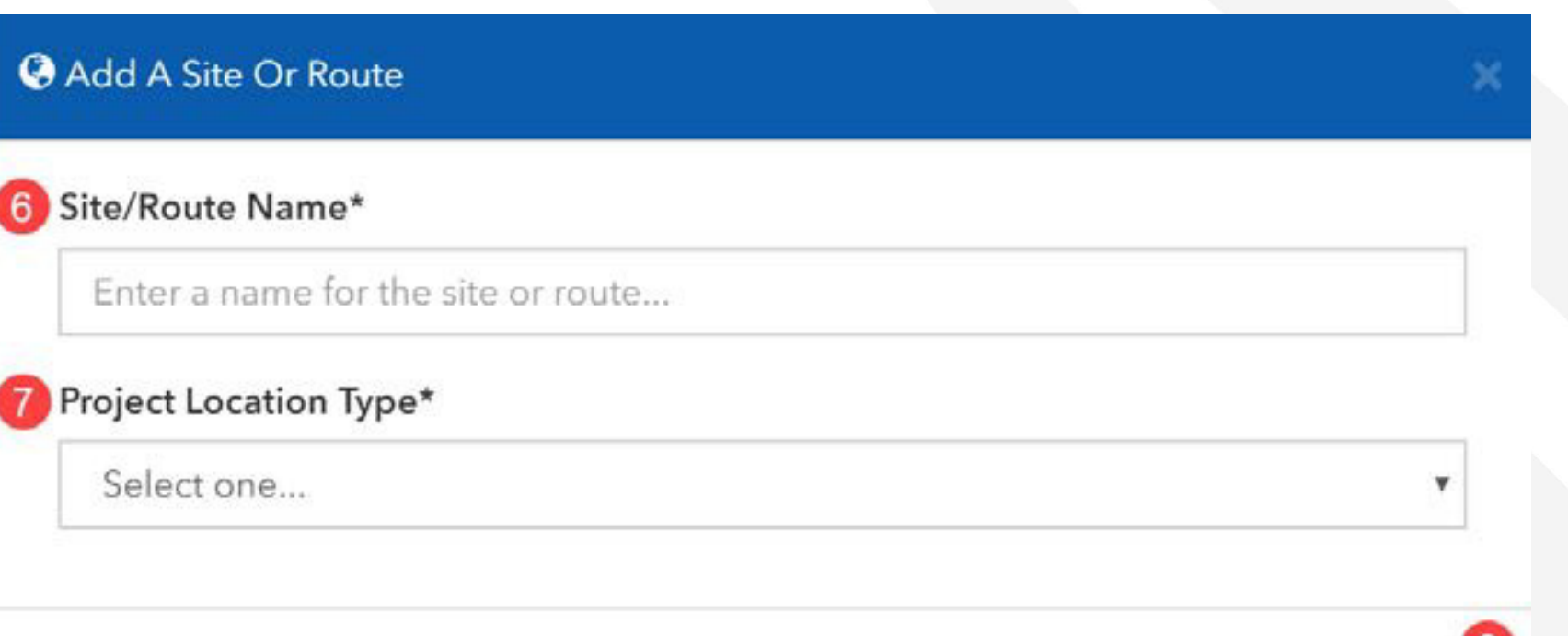

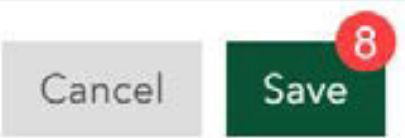

# Adding Routes

| S Add A Site Or Route  |   |                                 | ×     |
|------------------------|---|---------------------------------|-------|
| Site/Route Name*       |   |                                 |       |
| test                   |   |                                 |       |
| Project Location Type* |   | Please Specify The Width Of The | Route |
| Route                  | ~ | 25                              | ft.   |
|                        |   |                                 |       |
|                        |   | Cancel                          | Save  |

### Shape Tools

| 77      | Cherokee Find address | or place | -  |
|---------|-----------------------|----------|----|
| 5       | Sites & Routes        | ×        | N  |
|         | ▲ Add Site Or Poute   |          |    |
|         | T Add Site Of Route   | (        |    |
|         | Sites                 | × 🤇      | 0  |
| aig     | 💿 🗹 🔍 Site            | × 🤇      | •  |
| 1       |                       |          | H  |
| - Anits | Q Routes              | ×        | 94 |
| P       | 👁 🖸 🔍 Route           | *        | 亩  |

- Use the shape tools shown here to draw your sites and routes
- The polyline tool (a) will only be available for drawing routes
- The "draw polygon" (b), "draw rectangle" (c), and "draw circle" tools(d) will only be available for drawing sites.
- Select "SAVE" (11) once you have drawn your site or route.

### Shape Tools – Polyline Tool (Routes Only)

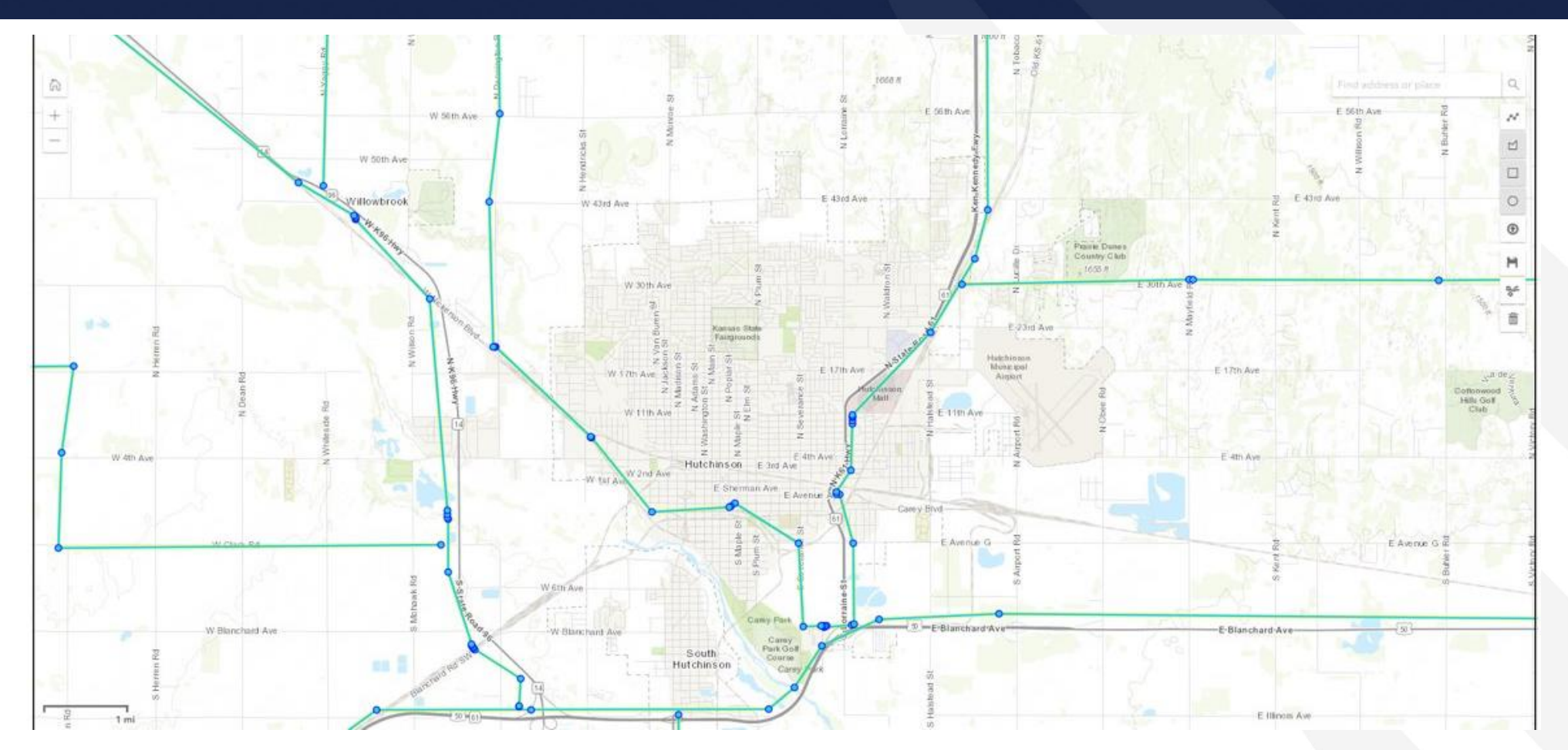

Note: Be sure to select the "SAVE" icon on the right-hand panel once you have drawn your route.

### Shape Tools – Circle, Rectangle, Polygon Tool (Sites Only)

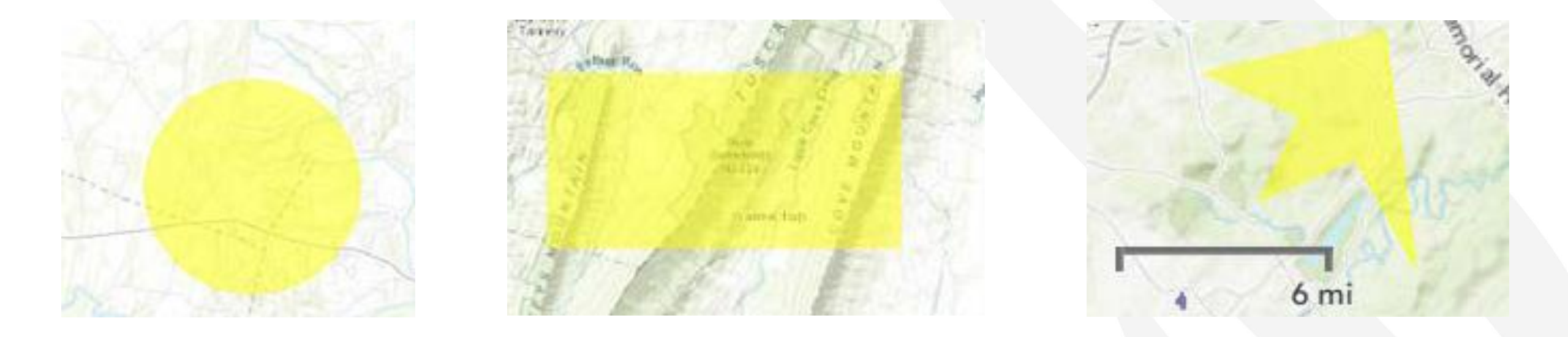

Note: Be sure to select the "SAVE" icon on the right-hand panel once you have drawn your site.

### Shape Tools

| 77      | Cherokee Find address | or place | -  |
|---------|-----------------------|----------|----|
| 5       | Sites & Routes        | ×        | N  |
|         | ▲ Add Site Or Poute   |          |    |
|         | T Add Site Of Route   | (        |    |
|         | Sites                 | × 🤇      | 0  |
| aig     | 💿 🗹 🔍 Site            | × 🤇      | •  |
| 1       |                       |          | H  |
| - Anits | Q Routes              | ×        | 94 |
| P       | 👁 🖸 🔍 Route           | *        | 亩  |

- Use the shape tools shown here to draw your sites and routes
- The polyline tool (a) will only be available for drawing routes
- The "draw polygon" (b), "draw rectangle" (c), and "draw circle" tools(d) will only be available for drawing sites.
- Select "SAVE" (11) once you have drawn your site or route.

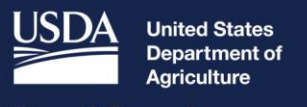

**Rural Development** 

# Construction Map Linkages

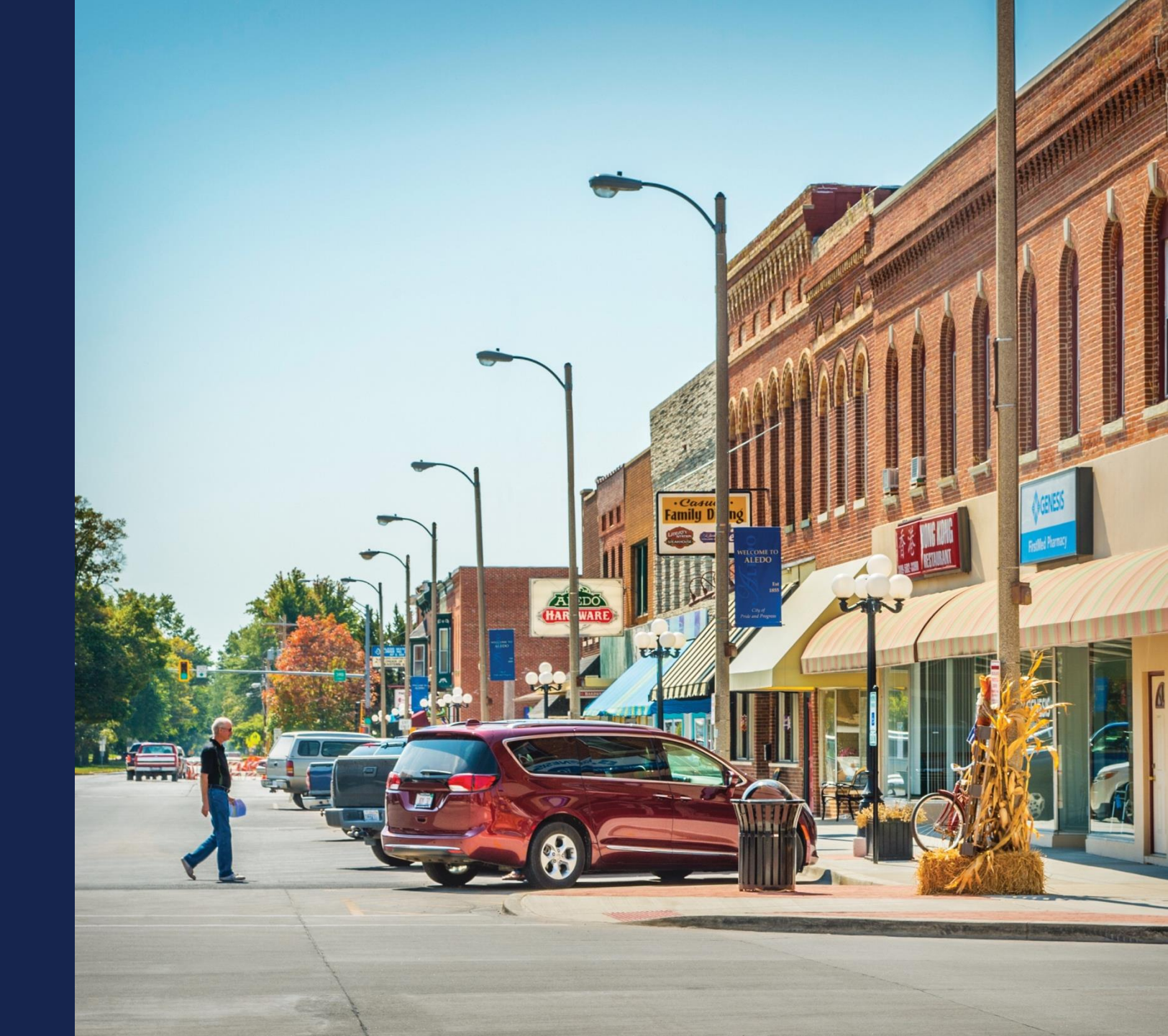

### **Construction Map Linkages**

- As with the Service Area Map, the Construction Map links with multiple other sections of the application. These linkages include:
  - Costs and Assets in the Capital Investment Workbook
  - $\,\circ\,$  Site and Route Descriptions
  - Environmental Questionnaires

### Construction Map Linkages (continued)

### • Environmental Questionnaires

- Projects occurring in water or in proximity to water should obtain marine species lists from the appropriate Fisheries office. This can be done by using the U.S. Fish and Wildlife Services IPaC planning tool. When completing the Environmental Questionnaire, the IPaC planning tool will open in another browser tab. Applicants will need to create a free account to access this tool.
- Applicants must add sites and routes before using the IPaC planning tool.
- Once logged into IPaC, finish defining your Project and click "Request Species List".
- Only complete actions required under Step 1: Request an official species list, before exiting the review. Shortly after submitting this request, IPaC will generate a letter from the local USFWS office and store it under the documents section of your Project. Species lists are considered valid for 90 days.
  - Do not complete Steps 2 and 3 of the review without first consulting with RUS.

• If you have questions about this process, please use the "Contact Us" link

### Construction Map Linkage - Environmental Questionnaire

|                                                            | НО                             | me   accounts   au                                                                                                    | THORIZATIONS PUB                                                                                                    | LIC NOTICE FILINGS                                                                                             | INSTRUCTION GUIDES                                                                        | CONTACT US            | UPDATE ARR                                   |                              |               |
|------------------------------------------------------------|--------------------------------|----------------------------------------------------------------------------------------------------|----------------------------------------------------------------------------------------------------|----------------------------------------------------------------------------------------------------|-------------------------------------------------------------------------------------------|-----------------------|----------------------------------------------|------------------------------|---------------|
| pplication<br>01000582<br>unding Type<br>0% Loan/50% Grant |                                |                                                                                                    |                                                                                                    |                                                                                                    |                                                                                           |                       |                                              |                              |               |
| Project                                                    | Service Area(s)                | > Network                                                                                                    | Financials                                                                                                    | > Environmental                                                                                                | Evaluation Criteria                                                                       | Licenses & Agreements | Certifications                               | Documents                    | Summary/Subr  |
| Project Information<br>NEPA Review<br>Project Documents    | Service Area(s)<br>Information | Network Design<br>Build-out Timeline and<br>Milestones<br>Capital Investment<br>Workbook (CIW)<br>Capital Investment<br>Schedule<br>Network Documents | Local Network Servic<br>Revenue<br>Competitor Service<br>Offerings<br>Depreciation Schedu<br>Long-Term Debt<br>Schedule<br>Capital Contribution<br>Amortization<br>Schedule<br>Non-Operating Net<br>Income<br>Plant-in-Service<br>Schedule<br>Network Access<br>Services Revenue<br>Income Statement<br>Balance Sheet<br>Statement of Cash<br>Flow | Construction Map<br>Site/Route<br>Descriptions<br>Environmental<br>Questionnaire<br>Environmental<br>Documents | Evaluation Criteria<br>Evaluation Criteria<br>Summary<br>Evaluation Criteria<br>Documents | Licenses & Agreements | Certifications<br>Certification<br>Documents | Manage Uploaded<br>Documents | Summary/Submi |

### Obtain Official Species Lists for Sites/Routes

Save

#### Endangered Species Information

Access the links below to view endangered species located at the site/route. Use information to answer the Biological section of the Site/Route-Level EQ.

#### Routes

| Route Name               | Official Species List |
|--------------------------|-----------------------|
| Drawn Route              | Official Species List |
| Dynamically Change Width | Official Species List |
| Maryland - route         | Official Species List |
| Route                    | Official Species List |
| Number of rows 5 ¢       | « Prev 1 Next »       |

#### Sites

| Site Name        | Official Species List |
|------------------|-----------------------|
| Creation of IPaC | Official Species List |
| Maryland - site  | Official Species List |

## Using the IPaC Planning Tool

| IPaC Information for Plannir<br>MY PROJECTS                                                                                                    | ng and Consultation                                                                                                    | U.S. Fish & Wildlife Service<br>ALEXA PETTY -                                                                                                    |
|----------------------------------------------------------------------------------------------------|----------------------------------------------------------------------------------------------------|----------------------------------------------------------------------------------------------------|
| Explore location                                                                                                    | ٦                                                                                                    | LOCATION<br>Douglas and Howell<br>counties, Missouri<br>CHANGE LOCATION                                                                                                    |
| ResourcesENDANGERED SPECIES6MIGRATORY BIRDSFACILITIESFACILITIES                                                                                                    | Endangered species<br>Listed species 1 and their critical habitats are mana<br>Fish and Wildlife Service (USFWS) and the fisheries dir<br>Administration (NOAA Fisheries 2 ).<br>Species and critical habitats under the sole responsite<br>Please contact <u>NOAA Fisheries</u> for <u>species under their</u><br>Additional information on endangered species data is | aged by the <u>Ecological Services Program</u> of the U.S.<br>vision of the National Oceanic and Atmospheric<br>bility of NOAA Fisheries are <b>not</b> shown on this list.<br><u>r jurisdiction</u> .<br>s provided <u>below</u> . |
| What's next?<br>Define a project at this location<br>to evaluate potential impacts,<br>get an official species list, and<br>make species determinations.<br>DEFINE PROJECT | The following species are potentially affected by activ<br>THUMBNAILS IIIII<br>Mammals<br>NAME<br>Gray Bat<br>Myotis grisescens<br>Wherever found                                                                                                    | STATUS<br>Endangered                                                                                                    |
|                                                                                                    | Indiana Bat<br>Myotis sodalis<br>Wherever found<br>Northern Long-eared Bat<br>Myotis septentrionalis<br>Wherever found                                                                                                    | Endangered<br>Threatened                                                                                                    |

| IPaC Informat                                                                                                    | U.S. Fish & Wildlife Service                                |                                                                                                    |                                        |                                   |
|----------------------------------------------------------------------------------------------------|-------------------------------------------------------------|----------------------------------------------------------------------------------------------------|----------------------------------------|-----------------------------------|
| Resources                                                                                                    |                                                             | Log in                                                                                                    | ×                                      |                                   |
| ENDANGERED SPE<br>MIGRATORY BIRDS                                                                                             | CIES 3                                                      | LOGIN.GOV LOGIN<br>You can use your Login.gov profile as your IPaC account. You will need to<br>allow IPaC to read your basic profile information.                                                                                                    |                                        |                                   |
| WETLANDS                                                                                                    |                                                             |                                                                                                    |                                        | STATUS<br>Threatened              |
| PRINT RESOURCE                                                                                                    | LIST                                                        | Why do I need an IPaC account?                                                                                                    |                                        |                                   |
| What's next?<br>Define a project at<br>to evaluate potenti<br>get an official speci<br>make species deter<br><b>DEFINE PR</b> | this location<br>al impacts,<br>es list, and<br>rminations. | <ul> <li>Notice</li> <li>By logging into this agency computer system, you acknowledge and consent to monitoring of this system. Evidence of your use, authorized or unauthorized, collected during monitoring may be used for civil, criminal, administrative, or o adverse action. Unauthorized or illegal use may subject you to prosecution.</li> <li>This computer system, including all related equipment, networks, and network devices (including Internet access), is provided by the Department of the Interior (DOI) in accordance with the agency policy for official use and limited personal All agency computer systems may be monitored for all lawful purposes, includi but not limited to, ensuring that use is authorized, for management of the syste to facilitate protection against unauthorized access, and to verify security procedures, survivability and operational security. Any information on this</li> </ul> | the<br>ther<br>or<br>use.<br>ng<br>em, | STATUS<br>Threatened<br>Candidate |

### Define project

Define a project at this location to evaluate potential impacts, get an official species list, and make species determinations.

Project name

**Project description** Describe the location, size, scope, and timing of this project.

OPTIONAL

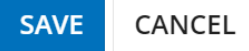

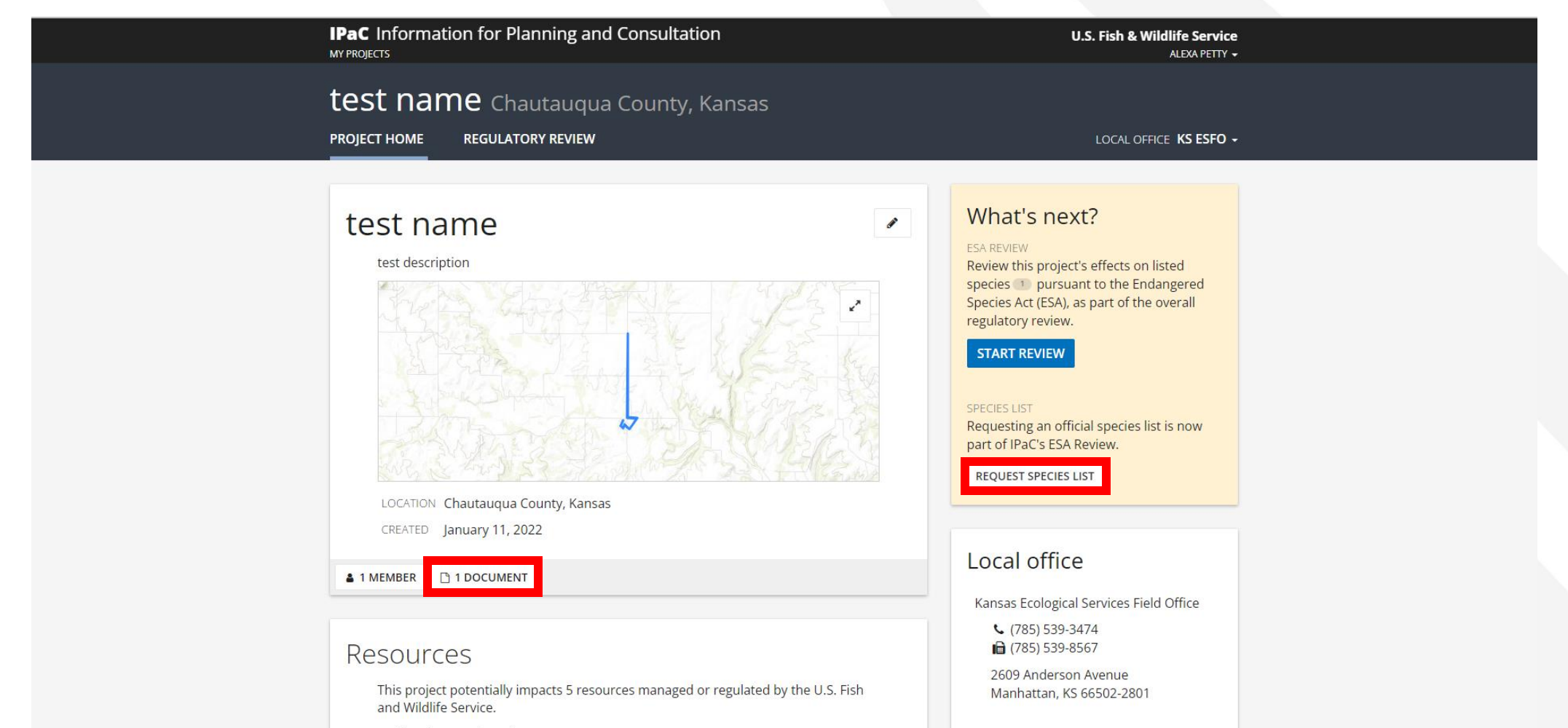

3 endangered species

| MY PROJECTS                                                                                                    | ALEXA PETTY -         |  |  |  |  |
|----------------------------------------------------------------------------------------------------|-----------------------|--|--|--|--|
| test name Douglas and Howell counties, Missouri                                                                                                    |                       |  |  |  |  |
| Endangered Species Act Review                                                                                                    | SACK EXIT REVIEW      |  |  |  |  |
| <ul> <li>Request an official species list</li> <li>2 Evaluate determination 3 Analyze project (optional) keys</li> </ul>                                                                                                    | Ownload documentation |  |  |  |  |
| Step 1: Request an official species list                                                                                                    |                       |  |  |  |  |
| An official species list is a letter from the local U.S. Fish and Wildlife Service field office that assists in the evaluation of potential impacts of your project. It includes a list of species that should be considered under <u>Section 7</u> of the Endangered Species Act, a project tracking number, and other pertinent information from the field office. |                       |  |  |  |  |
| Does this project require an official species list?                                                                                                    |                       |  |  |  |  |
| Federal agencies are required to "request of the Secretary of Interior information whether any spec<br>which is listed or proposed to be listed may be present in the area of a proposed action" ( <u>Section 7</u><br>the Endangered Species Act).                                                                                                    | ies<br>of             |  |  |  |  |
| This requirement applies to projects that are <b>conducted, permitted, funded, or licensed</b> by any Feo<br>agency.                                                                                                    | deral                 |  |  |  |  |
| YES, REQUEST A SPECIES LIST S IP / DOES NOT APPLY                                                                                                    |                       |  |  |  |  |
|                                                                                                    |                       |  |  |  |  |

#### Lead agency

The agency responsible for conducting, permitting, or licensing this action.

 $\sim$ 

□ Use my contact agency / organization above

Agency / organization type

Please select

#### Classification

For internal reporting, help us classify the type of this project.

Please select

I understand that I am providing this information so an official species list can be generated, based on data provided by my local U.S. Fish and Wildlife Service office for the project area that I entered.

 $\sim$ 

The following authorizes the collection of the above information (5 U.S.C. 301; the Federal Records Act, 44 U.S.C. 3101; Homeland Security Act of 2002; Public Law 107-296, 6 U.S.C. 121; and Executive Order 9373) and will be maintained in accordance with the Privacy Act (5 U.S.C. 552a).

### SUBMIT OFFICIAL SPECIES LIST REQUEST

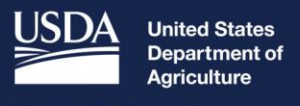

**Rural Development** 

# Available Resources

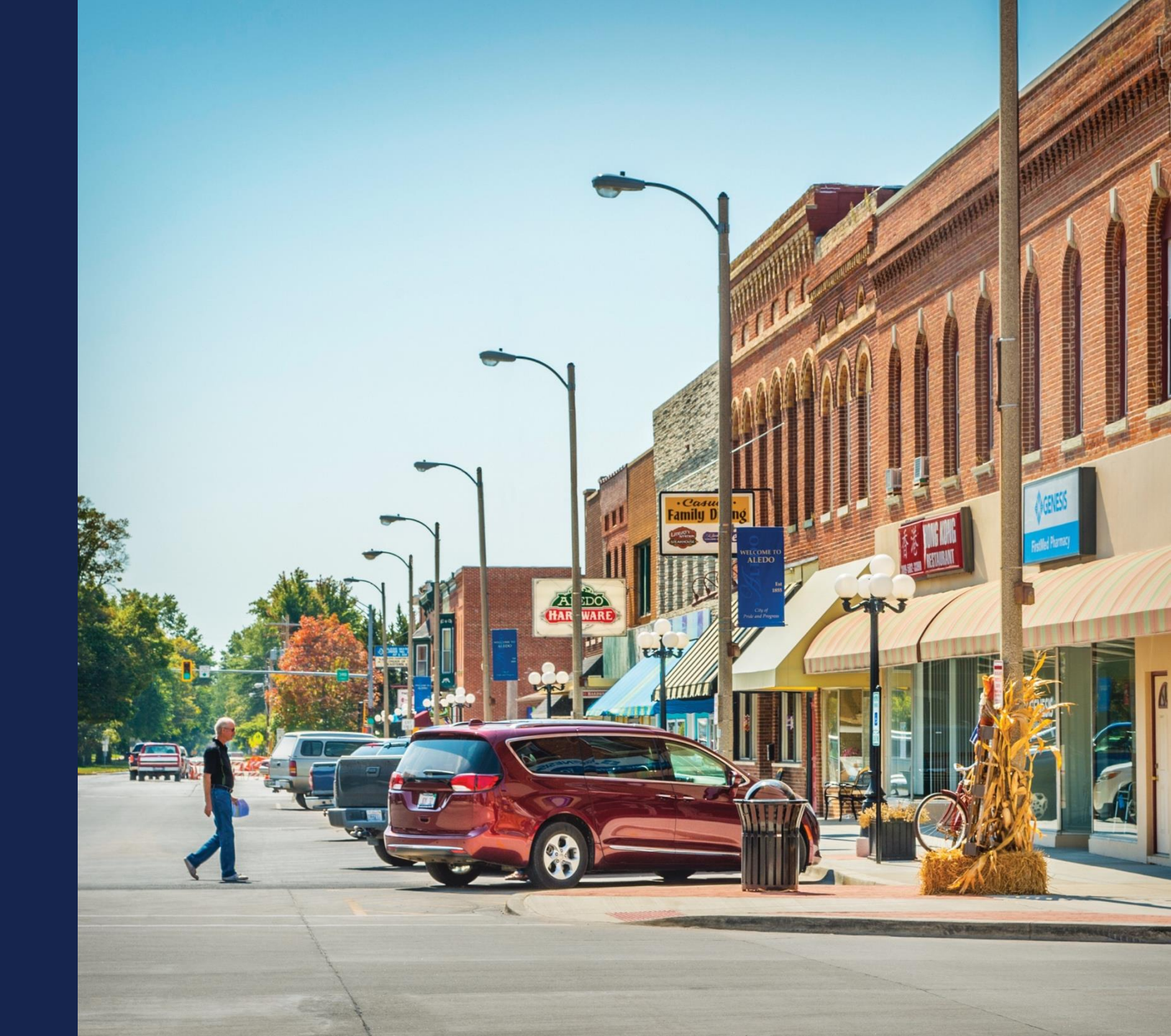

## Available Resources

- Register for upcoming events <a href="https://www.usda.gov/reconnect/events">https://www.usda.gov/reconnect/events</a>
- Application Guide <a href="https://www.rd.usda.gov/files/ReConnect\_Program\_Application\_Guide.pdf">https://www.rd.usda.gov/files/ReConnect\_Program\_Application\_Guide.pdf</a>
- ReConnect website <a href="https://www.usda.gov/reconnect">https://www.usda.gov/reconnect</a>
  - Fact Sheets & Frequently Asked Questions
- Contact Us <a href="https://www.usda.gov/reconnect/contact-us">https://www.usda.gov/reconnect/contact-us</a>
- FY 2022 Funding Opportunity Announcement
  - o https://www.federalregister.gov/documents/2021/10/25/2021-23128/rural-econnectivity-program
- Regulation <a href="https://www.govinfo.gov/content/pkg/FR-2021-02-26/pdf/2021-03443.pdf">https://www.govinfo.gov/content/pkg/FR-2021-02-26/pdf/2021-03443.pdf</a>
- General Field Representative (GFR) & State Office
  - <u>https://www.rd.usda.gov/contact-us/telecom-gfr/all</u>
  - <u>https://www.rd.usda.gov/contact-us/state-offices</u>

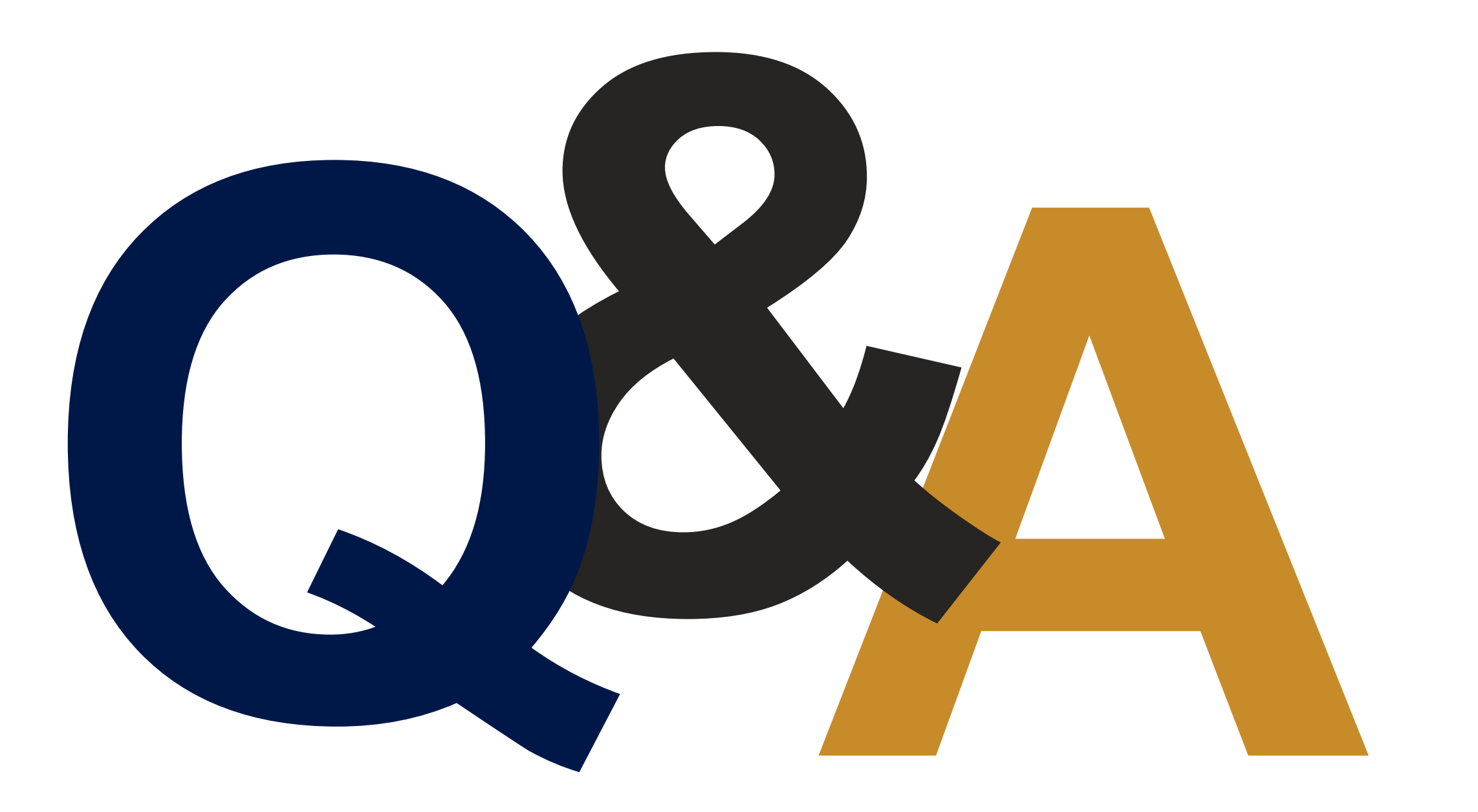

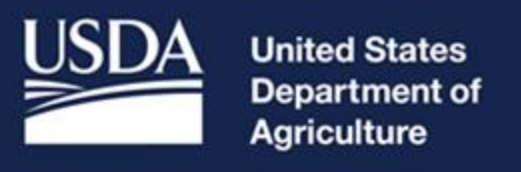

### **Rural Development**